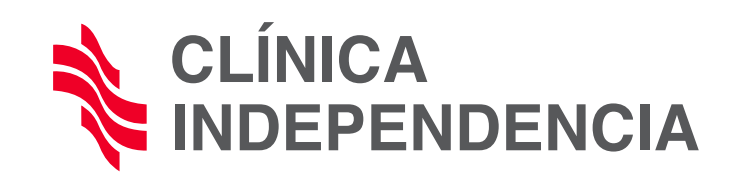

## INSTRUCTIVO PARA ACCEDER A "RECETA DIGITAL U.T.A."

|                                                                  | Autogestión de<br>Pacientes           |                                                                       |                          |
|------------------------------------------------------------------|---------------------------------------|-----------------------------------------------------------------------|--------------------------|
|                                                                  | Correo Electrónico                    |                                                                       |                          |
|                                                                  | Contraseña                            |                                                                       |                          |
|                                                                  | ¿Olvidó su Contraseña?<br>Registrarse |                                                                       |                          |
|                                                                  |                                       |                                                                       |                          |
|                                                                  |                                       |                                                                       |                          |
| Si el el paciente "YA SE REGIST<br>anteriormente podrá entrar co | rro" 2                                | Si el paciente <b>"ESTA ENTRANI</b><br><b>POR PRIMERA VEZ"</b> deberá | <b>)0</b><br>hacer click |
| correo y contraseña y haciend                                    | lo click                              | en el botón celeste <b>"REGISTR</b>                                   | ARSE".                   |
| en el botón verde <b>"INGRESAR</b>                               |                                       |                                                                       |                          |
| Ingresar                                                         |                                       | Registrarse                                                           |                          |
|                                                                  |                                       |                                                                       |                          |

3 Si hizo click en el botón celeste lo llevará al siguiente formulario, que **deberá completar con** todos los datos que se le solicitan para validar la registración.

|                                              | Formulario de Registro           |
|----------------------------------------------|----------------------------------|
| 1 2<br>Datos de la Cuenta Datos del Paciente | 3 4<br>Comunicación Confirmación |
|                                              | Ingrese sus datos personales.    |
| Tipo Documento                               | Nro. Documento                   |
| DNI                                          | ✓ XXXXX                          |
| Apellido                                     | Nombre                           |
| XXXXXX                                       | XXXXXX                           |
| Sexo                                         | Fecha Nacimiento                 |
| XXXXXX                                       | ✓ XXXXXX                         |
| Teléfono Particular                          | Teléfono Celular                 |
|                                              | 0 . 15                           |

4 Una vez **"REGISTRADO"**, le llegará un email a su correo (completado en el fomulario) para validar la registración.

5 Controle su casilla de correos y entre al email recibido como "Registro Paciente"

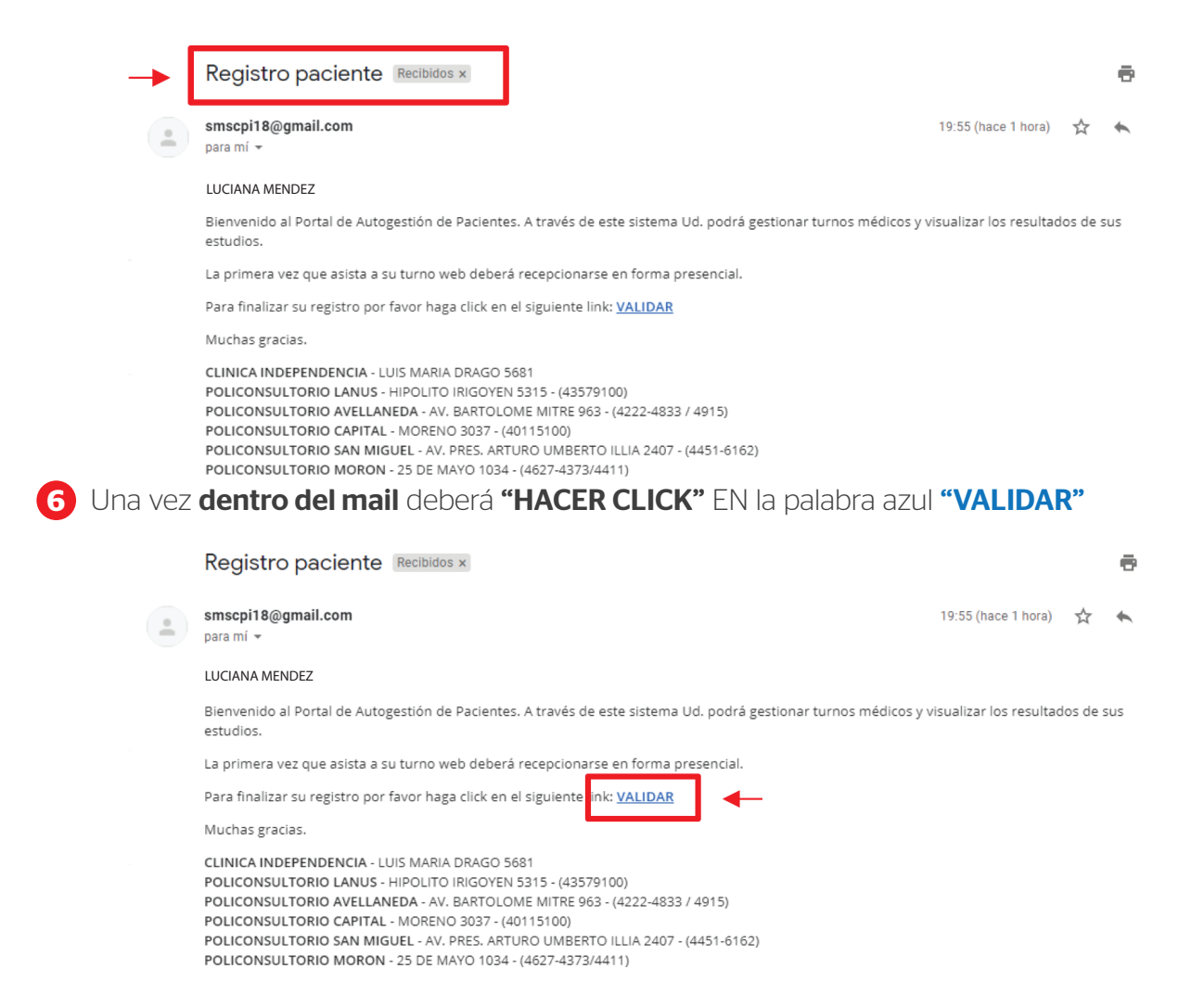

7 Una vez que hace click, el portal lo lleva nuevamente a la página de inicio para que ingrese nuevamente. De esa manera, ya validada la cuenta de email, Usted ya está en condiciones de entrar al "portal". Complete su "email" y "contraseña" registrados.

| Autogestión de<br>Pacientes           |  |
|---------------------------------------|--|
| usuarioutatest@gmail.com              |  |
|                                       |  |
| ¿Olvidó su Contraseña?<br>Registrarse |  |
|                                       |  |

Si por alguna razón, el afiliado no sigue los pasos antes indicados, no podrá acceder.
8 Una vez en el portal, el paciente debe acceder al botón "MEDICAMENTOS"

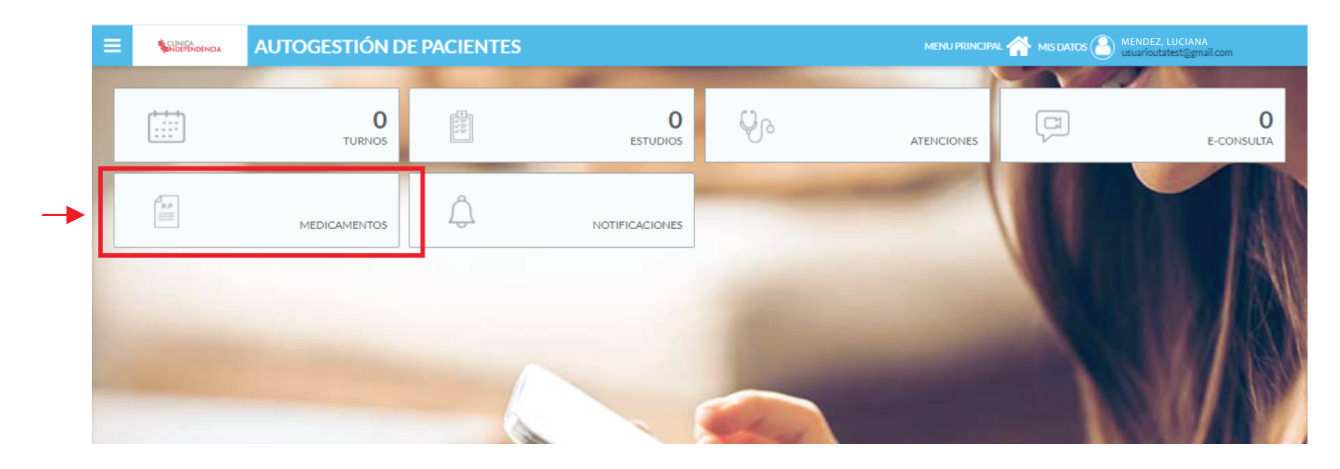

9 Una vez allí en el apartado "MEDICAMENTOS", debe hacer click en "SOLICITAR RECETA"

|              | AUTOGESTIÓN DE I            | PACIENTES                  |                                 |                                 | MENU PRINCIPAL<br>MIS DA | TOS MENDEZ, LUG<br>usuarioutates | IANA<br>t@gmail.com |
|--------------|-----------------------------|----------------------------|---------------------------------|---------------------------------|--------------------------|----------------------------------|---------------------|
| MEDICAMENTOS | Paciente<br>MENDEZ, LUCIANA | DNI Convenio P<br>27999888 | Plan Nro Afiliado 🚽 SELEC       | CIONAR OTRO PACIENTE            |                          |                                  |                     |
|              | Mis Recetas                 |                            |                                 |                                 |                          | → I                              | SOLICITAR REC       |
|              | Fecha Desde:<br>28/10/20    | Fecha Hasta:               | Tipo Receta:<br><todas></todas> | Medicamento:<br><todos></todos> |                          | ~                                |                     |
|              |                             |                            |                                 | Recetas                         |                          |                                  |                     |
|              | Fecha Fecha I               | Receta Centro Atención     | Servicio                        | Médico                          | Diagnóstico              | Tipo Receta                      | Acciones            |

10 Al colocar sus datos de filiación, la página validará si la credencial está vigente

| ≡       |                                        | AUTOGEST            | IÓN DE        | PAC       | CIENTES           | MENU PRINCIPAL 🕋 MIS DATIOS 🛞 MENDEZ, LUCIANA<br>usuarioutatest@gmail.com |
|---------|----------------------------------------|---------------------|---------------|-----------|-------------------|---------------------------------------------------------------------------|
| P:<br>N | ciente<br>ENDEZ, LUCIANA               | DNI<br>27999888     | Convenio<br>- | Plan<br>- | Nro Afiliado<br>- | * SELECCIONAR OTRO INCIDITE                                               |
| P       | edido de Recetas                       | DATOS AFILIAT       | ORIOS         |           |                   |                                                                           |
| 5       | eleccione su Cobertura M               | édica *             |               |           |                   | Siguiente                                                                 |
|         | OSCTOP NORTE                           |                     |               |           |                   | ~                                                                         |
| 1       | ngrese su Número de Afilia<br>24333999 | do                  |               |           |                   |                                                                           |
|         |                                        |                     |               |           |                   |                                                                           |
|         | Los campos marcados con                | *) son obligatorios |               |           |                   |                                                                           |

(\*) IMPORTANTE: Si validó OK con el tilde verde correctamente debe seguir con el paso 12 PERO si la validación falló debe seguir con el paso siguiente 11 **1** Si falla la validación: deberá seguir el instructivo que se indica en la imagen siguiente.

| 11.1 | Pedido de Recetas / DATOS AFILIATORIOS                                                                                                    |
|------|----------------------------------------------------------------------------------------------------|
|      | E IEMPLO                                                                                                    |
|      | Seleccione su Cobertura Médica*                                                                                                    |
|      |                                                                                                    |
|      | Ingrese su Plan                                                                                                    |
|      |                                                                                                    |
|      | Ingrese su Número de Afiliado                                                                                                    |
|      | 2433999 SI AL INDICAR SU NUMERO DE AFILIADO, ESTE SIMBOLO<br>APARECE EN ROJO, BORRE EL NÚMERO DE AFILIADO Y<br>HAGA CLICK EN ESTE SIMBOLO NUEVAMENTE |
|      | Los campos marcados con (*) son obligatorios                                                                                                    |
|      |                                                                                                    |
|      |                                                                                                    |
| 11.2 | Pedido de Recetas / DATOS AFILIATORIOS                                                                                                    |
|      | A Atención Dehe ingresar el número de afiliado para validar elegibilidad.                                                                            |
| L    |                                                                                                    |
|      | Siguiente                                                                                                    |
|      | Seleccione su Cobertura Médica*                                                                                                    |
|      | OSCTCP NORTE AL BORRAR LOS DA TOS Y HACER CLIK EN EL SIMBOLO<br>ROJO, EL SISTEMA DE VALIDACIÓN LE PEDIRÁ QUE                                         |
|      | Ingrese su Plan INGRÉSE NUEVAMENTE EL NUMERO CON ESTE MENSAJE.                                                                                       |
|      |                                                                                                    |
|      |                                                                                                    |
|      | •                                                                                                    |
|      |                                                                                                    |
|      |                                                                                                    |
| 11.3 | Pedido de Recetas / DATOS AFILIATORIOS                                                                                                    |
|      |                                                                                                    |
|      | Siguiente                                                                                                    |
|      | Seleccione su Cobertura Médica*                                                                                                    |
|      |                                                                                                    |
|      |                                                                                                    |
|      | Ingrese su Número de Afiliado                                                                                                    |
|      | 24333999 AL COLOCAR NUEVAMENTE EL NUMERO DE                                                                                                    |
|      | AFILIADO Y HACER CLICK EN ESTE SIMBOLO, EL PADRÓN VALIDARÁ LOS DATOS                                                                                 |
|      | Los campos marcados con ( <sup>11</sup> ) son obligatorios                                                                                           |
|      |                                                                                                    |

12 En el siguiente paso, debe completar los siguientes items.

| ≡ |                             | AUTOGES            | TIÓN DE PA               | CIEN      | ITES                     |                           |           |
|---|-----------------------------|--------------------|--------------------------|-----------|--------------------------|---------------------------|-----------|
|   | Paciente<br>MENDEZ, LUCIANA | DNI<br>27999888    | Convenio<br>OSCTCP NORTE | Plan<br>- | Nro Afiliado<br>24333999 | SELECCIONAR OTRO PACIENTE |           |
|   | Pedido de Recetas           | ¿QUÉ MEDICO        | D LE RECETÓ AN           | TERIO     | RMENTE?                  |                           |           |
|   | Anterior                    |                    |                          |           |                          |                           | Siguiente |
|   | Seleccione el Centro de Ate | nción*             |                          |           |                          | ~                         |           |
|   | Seleccione la Especialidad  |                    |                          |           |                          | ~                         |           |
|   | Seleccione el Médico que re | cetó               |                          |           |                          | ~                         |           |
|   | Los campos marcados con (*  | ) son obligatorios |                          |           |                          |                           |           |
|   |                             |                    |                          |           |                          |                           |           |

## **13** Solicitud de medicación.

Indíquelo **tipeando en "Buscar:" el nombre** y automáticamente le aparecerán las presentaciones disponibles para dicho medicamento.

(El médico de todas maneras indicará el GENÉRICO y no la marca comercial, EJEMPLO: ACEMUK)

| Buscar Medicamento                  |         |
|-------------------------------------|---------|
| Buscar:                             | _       |
| acemuk                              | Q       |
|                                     | Valor 🗢 |
| ACEMUK 600 MG TAB.EFER.X 12 INVESTI |         |
| ACEMUK 200 MG TAB.EFER.X 10 INVESTI |         |
| ACEMUK 600 MG TAB.EFER.X 90 INVESTI |         |
| ACEMUK 600 MG TAB.EFER.X 60 INVESTI |         |
| ACEMUK 600 MG TAB.EFER.X 5 INVESTI  |         |
| ACEMUK 600 MG TAB.EFER.X 5 INVESTI  |         |

[4] Elegidos los medicamentos, deberá hacer click en CONFIRMAR

| ≡ |                                                         | AUTOGESTI                            | ÓN DE PAC                | IENTES                   |                            |           |
|---|---------------------------------------------------------|--------------------------------------|--------------------------|--------------------------|----------------------------|-----------|
|   |                                                         |                                      |                          |                          |                            |           |
| 1 | Paciente<br>MENDEZ, LUCIANA                             | DNI<br>27999888                      | Convenio<br>OSCTCP NORTE | Plan Nro Afil<br>- 24333 | seleccionar otro paciente  |           |
|   | Pedido de Recetas /                                     | OTROS MEDICA                         | MENTOS                   |                          |                            | $\frown$  |
|   | Anterior                                                |                                      |                          |                          |                            | Сонятемые |
|   | Otros medicamentos requer<br>(Ingrese el nombre del med | idos<br>licamento y la cantidad de e | nvases que desee. Pued   | e agregar observaci      | iones.) Buscar Medicamento |           |
|   | ACEMUK 600 MG TAB.EFER.                                 | X 60 INVESTI                         |                          |                          |                            |           |
|   |                                                         |                                      |                          |                          |                            |           |

**15** El sistema **le mostrará el siguiente mensaje.** 

| Paciente                  | DNI Convenio Plan Nro Afiliado - KELEPCICINAE OTRO DECIENTE                                                  |  |  |  |
|---------------------------|----------------------------------------------------------------------------------------------------|--|--|--|
| MENDEZ, LUCIANA           | 24.000.000 OSCTCP NORTE - 240000                                                                             |  |  |  |
|                           |                                                                                                    |  |  |  |
| Pedido de Recetas /       |                                                                                                    |  |  |  |
|                           |                                                                                                    |  |  |  |
| Medicamentos requeridos   |                                                                                                    |  |  |  |
|                           |                                                                                                    |  |  |  |
| ACEMOR 000 MG IAB.EPERA 0 |                                                                                                    |  |  |  |
|                           | Información                                                                                                  |  |  |  |
|                           | Podrá consultar el estado de su pedido desde el portal.                                                      |  |  |  |
|                           | Recibirá un mail informando cuándo v donde podrá retirar la receta en caso de haber sido aprobado su pedido. |  |  |  |
|                           |                                                                                                    |  |  |  |
|                           | Aceptar                                                                                                    |  |  |  |
|                           |                                                                                                    |  |  |  |
|                           |                                                                                                    |  |  |  |
|                           |                                                                                                    |  |  |  |
|                           |                                                                                                    |  |  |  |

6 En su correo recibirá la receta si es que la misma fue autorizada por la Obra Social.

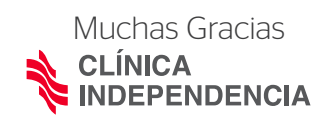